O primeiro passo é criar um registro para SYNC que será vinculado ao novo local mSupply Mobile.

Em 24/10/2019 o processo ainda é manual, o que será resolvido em uma nova verão. Por enquanto cada local precisa ter um registro para SYNC criado manualmente, um por um.

1. Na aba Admin > Preferencias (*Preferences*)

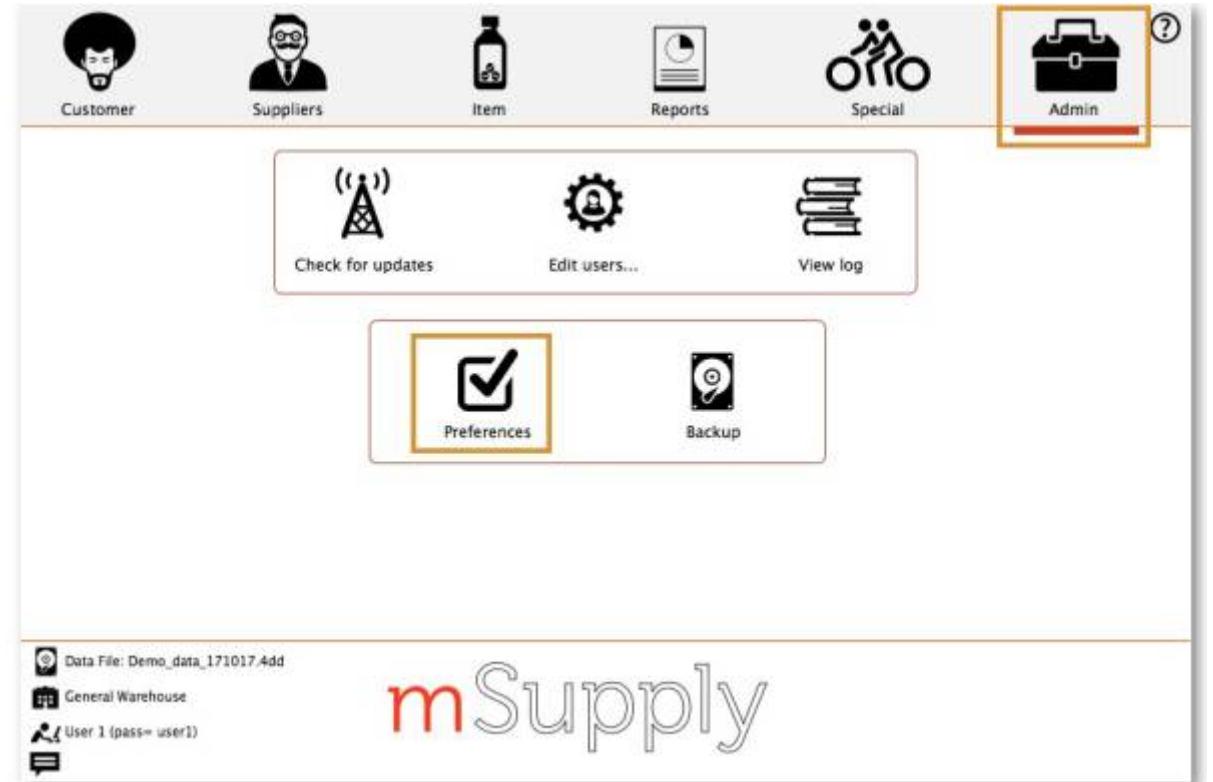

2. Na aba Sincronização (*Sinchronise*) clique no botão para desbloquear (*Click to un-lock*) e insira a senha

2

1/3

| General<br>Misc<br>Purchase order defaults<br>Purchase order 2 | Click to un-lock |                      |                                                                                                    |
|----------------------------------------------------------------|------------------|----------------------|----------------------------------------------------------------------------------------------------|
| Invoices 2<br>Item                                             | Sync ID 1        | Sync time interval 5 |                                                                                                    |
| Price<br>Quotes                                                | Sync with        |                      |                                                                                                    |
| Reports                                                        | Sync ID          | User name            |                                                                                                    |
| Names                                                          | 7                | General              | 1                                                                                                    |
| Tender                                                         | 6                | Hogwarts Dispensary  | and the second second se |
| Reminders                                                      | 2                | Gryffinder           | -                                                                                                    |
| Patient Medication                                             | 3                | Hufflerviff          | 1.1.000.00                                                                                                    |
| Drug Interactions                                              |                  | Shtharin             |                                                                                                    |
| Drug registration                                              |                  | anytherin            |                                                                                                    |
| Printing                                                       | 3                | Mobile Store 1       |                                                                                                    |
| OK and print                                                   |                  |                      |                                                                                                    |
| Logo                                                           |                  |                      |                                                                                                    |
| Dispensary mode                                                |                  |                      |                                                                                                    |
| HIS                                                            | 5                |                      |                                                                                                    |
| Log                                                            | Clear database   |                      |                                                                                                    |
| Backup                                                         |                  |                      |                                                                                                    |
| Backup 2                                                       |                  |                      |                                                                                                    |
| Email                                                          |                  |                      |                                                                                                    |
| Server                                                         |                  |                      |                                                                                                    |
| Synchronise                                                    |                  |                      |                                                                                                    |
| Customization                                                  |                  |                      | Cancel OK                                                                                                    |

- 3. Adicione um novo registro para SYNC
- 4. Insira o Sync ID, Nome do local (*Sync name*) e Senha do local (*Password*). Note que você não deve inserir um URL ou Hardware ID.

| the Add/edit synchronize paramet — □ > |                                  |                            |                                   |  |
|----------------------------------------|----------------------------------|----------------------------|-----------------------------------|--|
| arameters                              |                                  |                            |                                   |  |
| 40102                                  |                                  |                            |                                   |  |
| GORDONS UC                             |                                  |                            |                                   |  |
| performance.                           |                                  |                            |                                   |  |
|                                        |                                  |                            |                                   |  |
|                                        |                                  |                            |                                   |  |
|                                        |                                  |                            |                                   |  |
|                                        |                                  |                            |                                   |  |
|                                        |                                  |                            |                                   |  |
|                                        |                                  |                            |                                   |  |
| Cancel                                 |                                  | 01                         | K .                               |  |
|                                        | arameters<br>40102<br>GORDONS UC | arameters 40102 GORDONS UC | Arameters 40102 GORDONS UC Cancel |  |

5. Clique em **OK** 

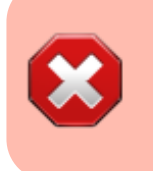

- Guarde a senha em um local seguro! Se você perde-la não poderá realizar a sincronização inicial dos dados novamente!
- Sussol deverá guardar a senha seguramente se nós fizemos a instalação deste local.

Anterior: 1 | | Próximo: 3

From:

https://wiki.msupply.foundation/ - mSupply Foundation Documentation

Permanent link:

https://wiki.msupply.foundation/pt:mobile:setup:server\_side:2?rev=1583462696

Last update: 2020/03/06 02:44

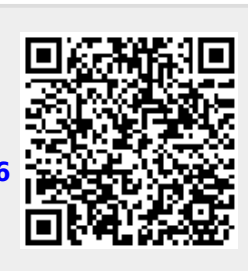

2